# **// Quick Start Guide**

10000

sp/sim Card

SD/SIM Card

LED Indicator

C

Power on/off

Model N MACID:

ADIANTECH

e: UBC-310

Wireless

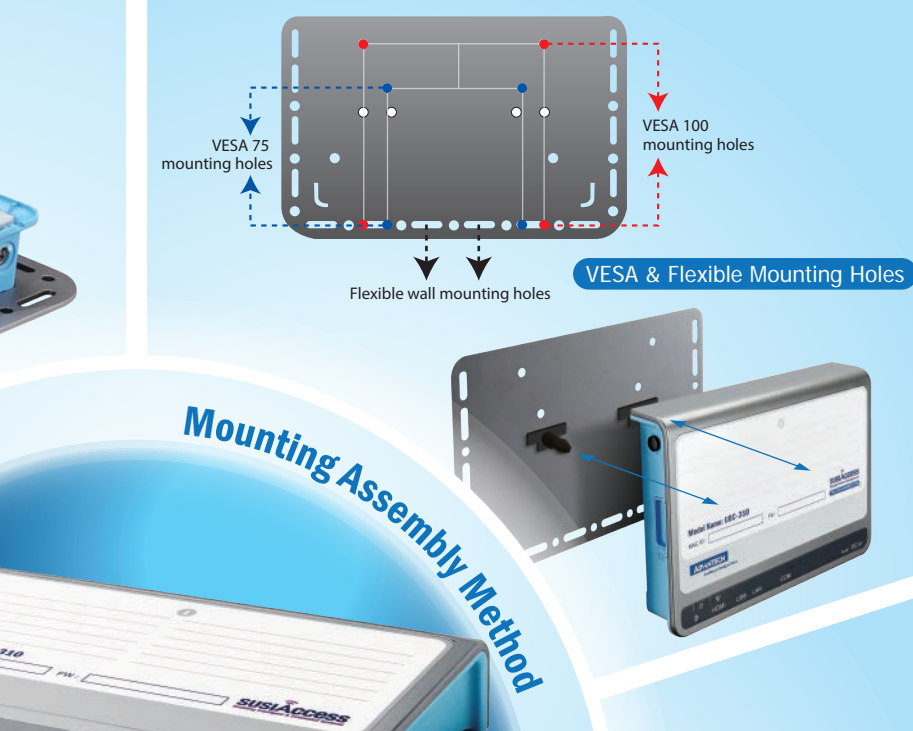

## **UBC-310**

8

16

**RISC-based Full HD Digital Signage Box** 

### 1/0 Placement

Box Contents

OUStar

Guide

• UBC player with VESA bracket

- SD cover
- Screw package
- Warranty card

rranty card

- Quick start guide
- Optional Accessories - Adapter and power cable - Cable fastener

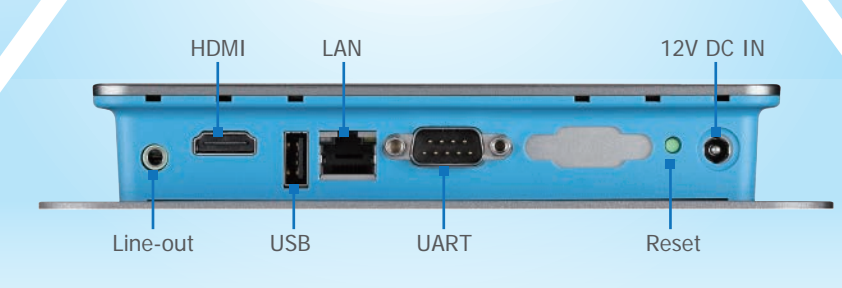

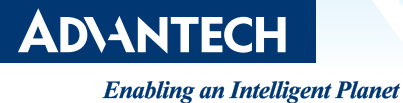

## **Quick Start Guide**

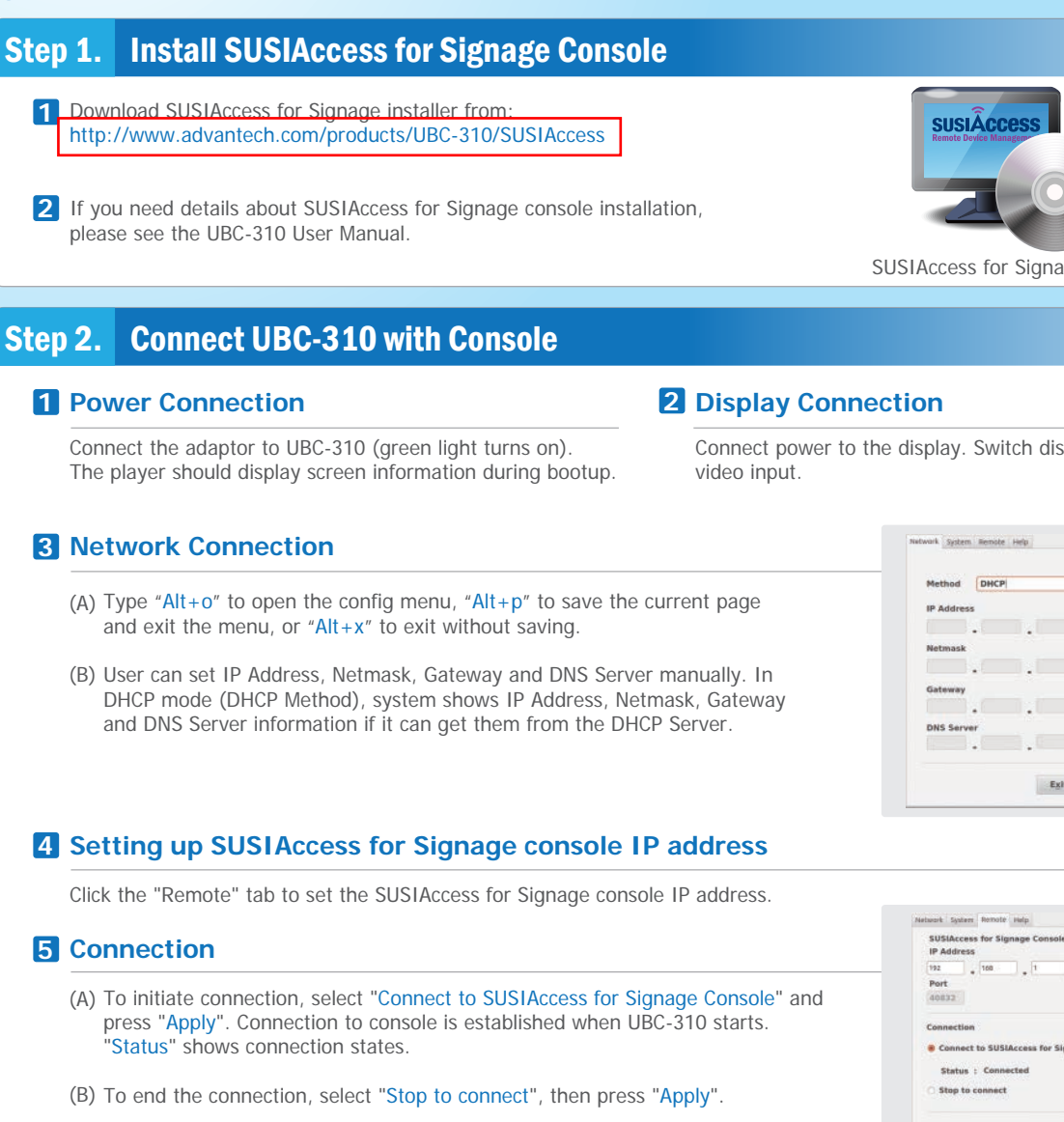

#### Step 3. **Content Dispatch**

1 Click "Content Producer" to edit your settings, and click "Device Conductor" to dispatch your content.

| PRODUCTION               |
|--------------------------|
| ACTOR<br>DATE SCENE TAKE |
| Content Producer         |

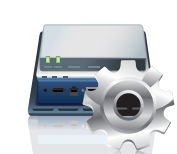

**Device Conductor** 

#### NOTES

Operating system : Windows XP 32-bit, Windows 7 32-bit/64 bit Software: Microsoft .NET Framework 2.0 or higher. SUSIAccess for signage uses DirectX decoder for videos and pictures. For formats that DirectX does not support, the following links are provided for your reference.

http://sourceforge.net/projects/ffdshow-tryout/files/ http://www.nvidia.com.tw/object/dvd\_decoder\_tw.html http://codecquide.com/download\_kl.htm http://www.corecodec.com/products/coreavc

Note: The various types of decoder software listed here are not included with SUSIAccess for Signage, and Advantech does not vouch for their performance or functionality. They are suggested in hopes that they may be of help, but without any guarantee.

For more information about UBC-310 and other Advantech products, please visit our website at: http://www.advantech.com/eplatform http://www.advantech.com For technical support and service, please visit our support website at: http://risc.advantech.com.tw This manual is for UBC-310

Part No. 2006C3101 Printed in Taiwan

Connect power to the display. Switch display to the correct

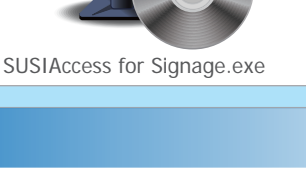

Exit Apply

. 🗉

Exit Apply

### UBC-310 RISC-based Full HD Digital Signage Box